# Operation Manual V1.0

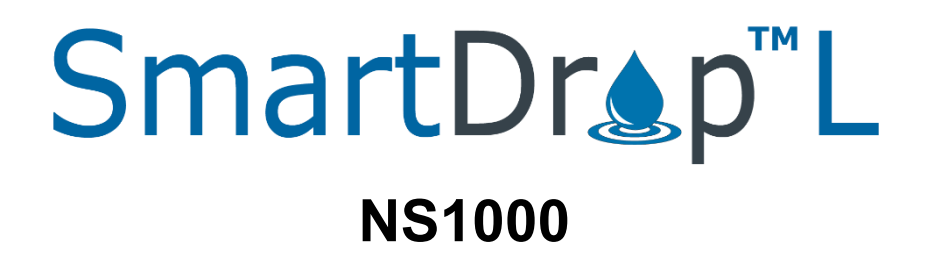

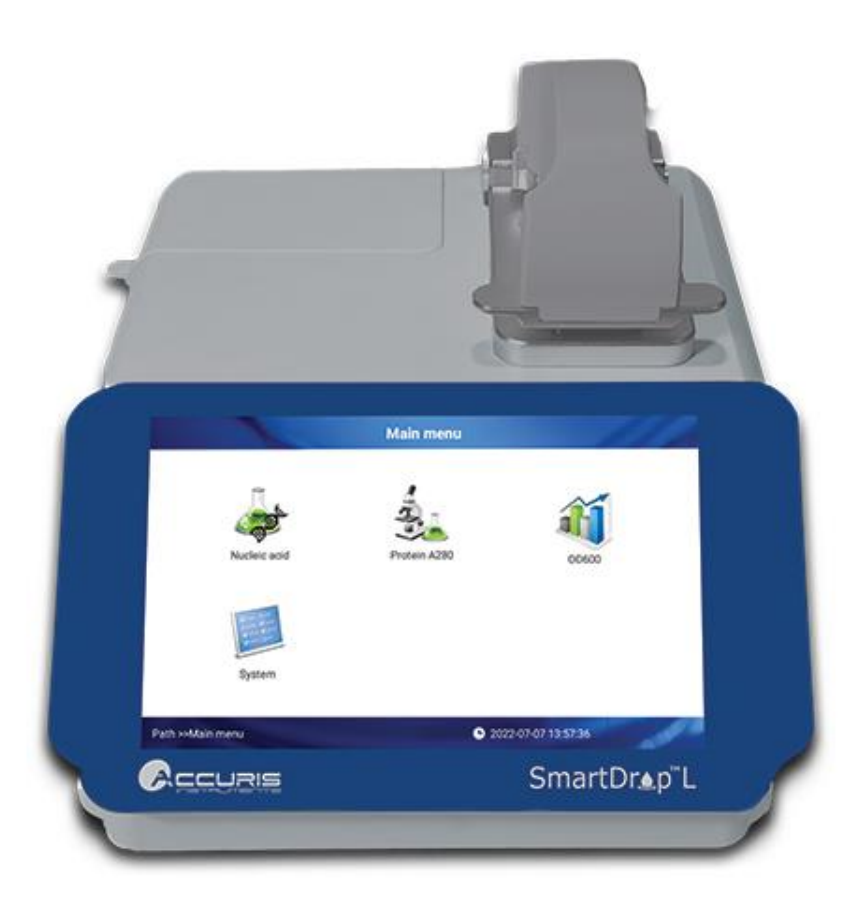

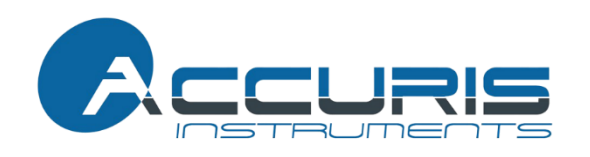

Thank you for purchasing the SmartDrop<sup>™</sup> L Nano Spectrophotometer. This user manual details the instrument's features, specifications, as well as complete operating instructions; please read it carefully before operation. Keep this user manual for later use.

#### Important:

Please keep the box and packaging material for this instrument. If service is required, the box will be needed to ship the instrument to our Service Department.

#### **Initial Inspection**

Please inspect the instrument as well as all included accessories when you first open the packaging. If you find anything damaged or missing, please contact Benchmark Scientific or your local distributor immediately.

#### **BENCHMARK SCIENTIFIC / ACCURIS INSTRUMENTS**

PO Box 709 Edison, NJ 08818 USA Phone: 908-769-5555 Website: www.benchmarkscientific.com/ www.accuris-usa.com

# **Safety Warnings and Guidelines**

#### 1. Important information for safe use

Users should understand how to use this instrument before operating. Please read this manual carefully prior to operation.

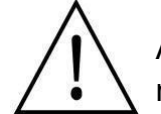

Any improper operation may cause injury. Please read this manual carefully and operate safely according to the guidelines.

#### 2. Operation and Maintenance

The operation and maintenance of the instrument should comply with the basic guidelines and warnings below. Incorrect operation or maintenance will have detrimental effects on the life, performance, and safety features of the instrument.

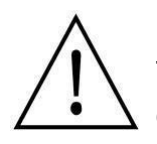

The instrument is a normal indoor instrument which conforms to class I of the GB 4793.1 standard.

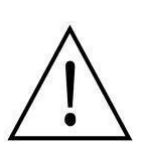

This instrument is designed for use in a laboratory environment. The device must be operated by skilled laboratory personnel with appropriate training.

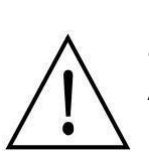

To prevent injury or voiding the warranty, the operator should not attempt to repair the instrument without explicit guidance from Accuris Instruments. If service is required, please contact Accuris Instruments or your local distributor for repair.

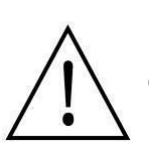

Before powering on, confirm that the voltage used meets the electrical requirements of the instrument as stated on the rating plate. If the electric cord is damaged, replace it with the same type of cord. Hold the socket firmly before pulling the plug from an outlet. Do not pull the electric cord.

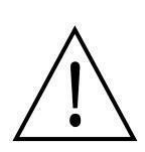

The instrument should be installed in an environment of standard room temperature, low dust, low humidity, and away from direct sunlight, electromagnetic interference, and heat sources. Do not block the vents on the instrument.

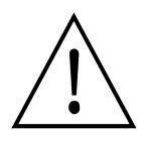

Always power off the instrument when you are finished using it. Unplug the power cord and cover the instrument with a cloth or plastic sheet to prevent excessive dust from entering the housing.

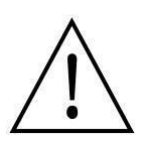

Pull the connector plug from the electrical outlet immediately and contact the vendor in the event of:

- Liquid entering the housing.
- Abnormal operation: such as any abnormal sound or smell.
- The instrument is dropped or there is any damage to the housing.
- Any malfunction.

#### 3. Maintenance

The pedestal should be cleaned regularly using a soft cloth dampened with deionized water. The instrument housing should be cleaned regularly using a soft cloth dampened with a small amount of alcohol.

# **Table of Contents**

| Chapter 1 Introduction 1                      |
|-----------------------------------------------|
| 1.Key Features1                               |
| Chapter 2 Specifications                      |
| 1.Required Installation Environment2          |
| 2.Specifications2                             |
| Chapter 3 Instrument Overview                 |
| 1.Structure                                   |
| 2.Sample Size Requirements4                   |
| 3.Dispensing Samples onto The Lower Pedestal4 |
| 4.OD600 Measurement5                          |
| Chapter 4 Programming & Operation             |
| 1.Start-up Interface6                         |
| 2.Main Menu Interface6                        |
| 3.Nucleic Acids Interface7                    |
| 4.Protein A280 Interface11                    |
| 7.OD600 Interface 13                          |
| 8.System Settings Interface15                 |
| Chapter 5 Troubleshooting                     |

# **Chapter 1 Introduction**

The SmartDrop<sup>TM</sup> L nano spectrophotometer measures  $1.0\mu$ L –  $2.0\mu$ L samples with high accuracy and reproducibility and employs surface tension to position the sample for measurement. The system includes a cuvette slot for OD600 readings & a built-in printer for printing results. The SmartDrop L can measure highly concentrated samples without dilution (100X concentration of samples measured by a standard cuvette spectrophotometer).

# 1. Key Features

- User-Friendly Input & Operation Touch screen for programming and operation (a mouse can also be connected).
- > Multifunctional software for Nucleic Acids, Protein A280, & OD600 measurements.
- > dsDNA detection range from  $10ng/\mu L 2500ng/\mu L$ .
- > Fast & accurate measurements (< 6 seconds).
- > 2 cuvettes included (optical glass) for OD600 measurements.

# **Chapter 2 Specifications**

# 1. Required Installation Environment

Environmental Temperature: 5°C~35°C

Relative Humidity: ≤ 70%

Input Voltage: DC 24V, 2A (Adapter CSA, UL, CE marked)

## 2. Specifications

| Model                            |                      | SmartDrop™ L (NS1000)                              |  |  |  |  |
|----------------------------------|----------------------|----------------------------------------------------|--|--|--|--|
| Minimun                          | n Sample Size        | 1.0μL – 2.0μL                                      |  |  |  |  |
| Path Ler                         | ngth                 | 0.5mm                                              |  |  |  |  |
| Light So                         | urce / Life          | UV LED / 8000h                                     |  |  |  |  |
| Detector                         | Туре                 | UV Silicon Photocell                               |  |  |  |  |
| Wavelen                          | gth Range            | 260, 280, 600nm                                    |  |  |  |  |
| Wavelen                          | gth Accuracy         | ± 1 nm                                             |  |  |  |  |
| Absorba                          | nce Precision        | 0.005Abs                                           |  |  |  |  |
| Conc. Ad                         | ccuracy              | ±5ng [10,500)<br>±2% [500,2000)<br>±3% [2000,2500] |  |  |  |  |
| Absorba                          | nce Range            | 0.2-50 (10mm equivalent)                           |  |  |  |  |
| Detection<br>Concentration Range |                      | 10ng/µL dsDNA $\sim$ 2,500ng/µL dsDNA              |  |  |  |  |
| Detectio                         | n Time               | < 6 seconds                                        |  |  |  |  |
|                                  | Abs range            | 0~4.000 Abs                                        |  |  |  |  |
|                                  | Abs stability        | [0,3) ≤0.5% [3,4) ≤2%                              |  |  |  |  |
| OD600                            | Abs<br>repeatability | [0,3) ≤0.5%, [3,4) ≤2%                             |  |  |  |  |
| Abs Precision                    |                      | [0,2) ≤0.005A, [2,3) ≤1%, [3,4) ≤2%                |  |  |  |  |
| Voltage input                    |                      | DC 24V, 2A                                         |  |  |  |  |
| Power                            |                      | 25W                                                |  |  |  |  |
| Dimensi                          | ons(W×D×H)           | 20.8cm × 28.0cm ×18.6cm / 8.2in x 11.0in x 7.3in   |  |  |  |  |
| Weight                           |                      | 3.6 kg / 7.9 lbs                                   |  |  |  |  |

# **Chapter 3 Instrument Overview**

## 1. Structure

#### Front

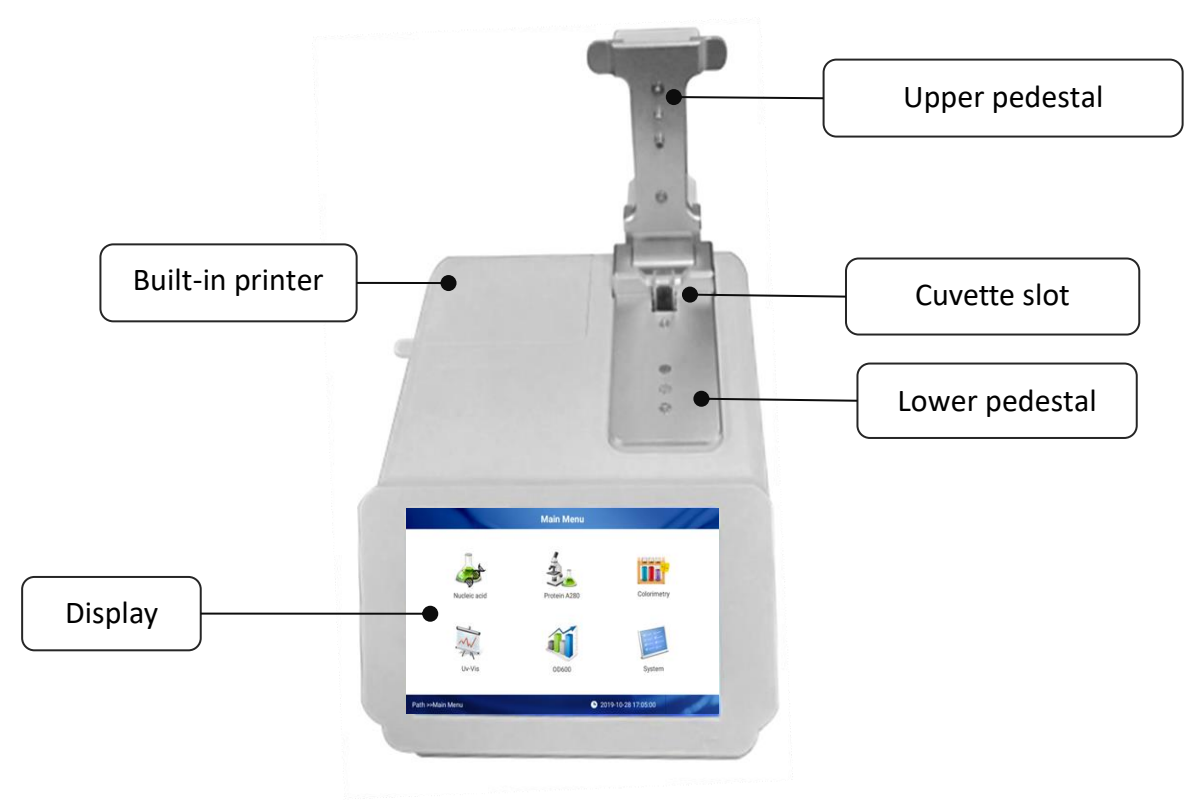

Fig. 1 Front

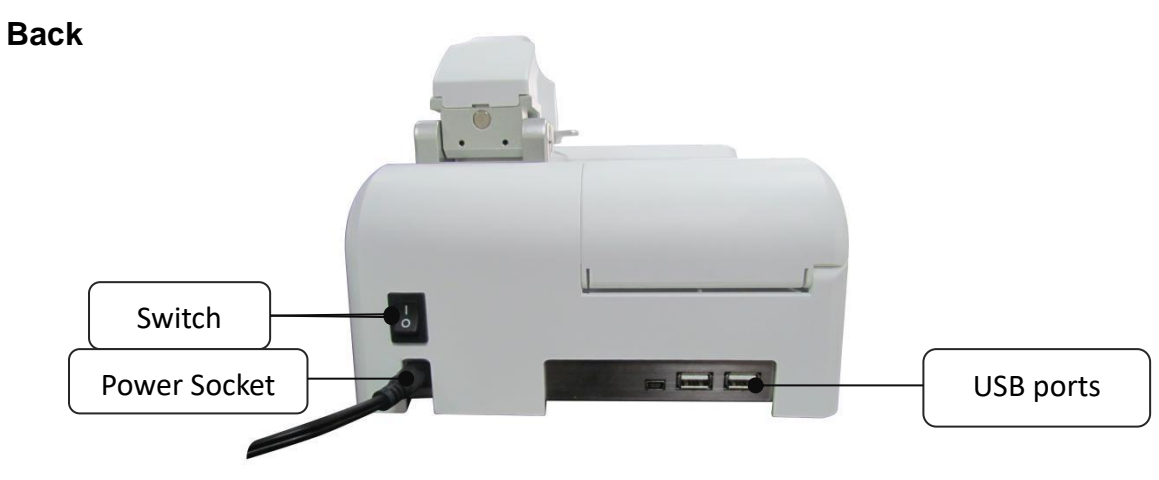

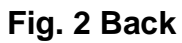

# 2. Sample Size Requirements

Surface tension is a critical factor in the formation of the sample column for measurement. The hydrophobic interactions between water molecules in a sample solution is key in creating & maintaining surface tension. The presence of solutes (proteins, DNA, RNA, salt ions, detergent molecules) significantly reduces surface tension and hinders the formation of the sample column. For most samples, a 1 $\mu$ L sample size is enough; however, to ensure accurate and precise measurements, a 2 $\mu$ L sample size is recommended to allow the formation of the sample column for measurement.

To ensure precise and accurate measurements, it is essential that a complete liquid column forms between the upper pedestal and lower pedestal. It is recommended that a precision pipettor  $(0-2\mu L)$  be used to dispense samples.

# 3. Dispensing Samples onto The Lower Pedestal

Lift the upper pedestal and pipette the sample  $(1.0\mu L - 2.0\mu L)$  onto the lower pedestal (**Fig. 3**).

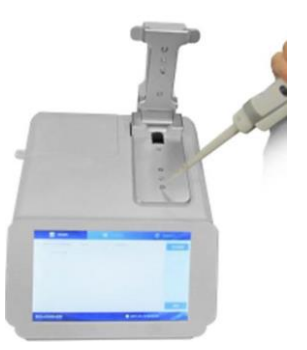

Fig. 3 Dispense Sample

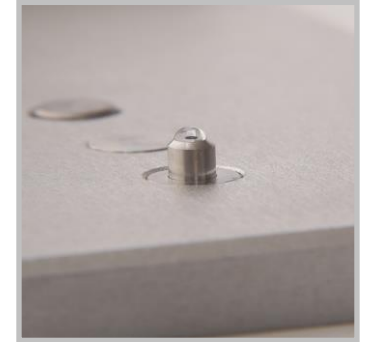

Fig. 4 Sample Drop

Lower the upper pedestal onto the sample to form the sample column (Fig. 5).

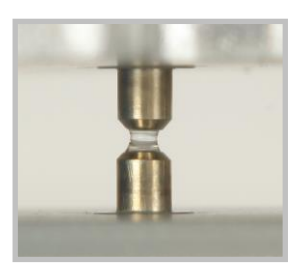

Fig. 5 Sample Column

Note: Please exercise caution when lowering the upper pedestal onto the sample.

To prevent sample carryover, use a soft laboratory wipe and deionized water to clean both pedestals in between sample measurements (**Fig. 6**).

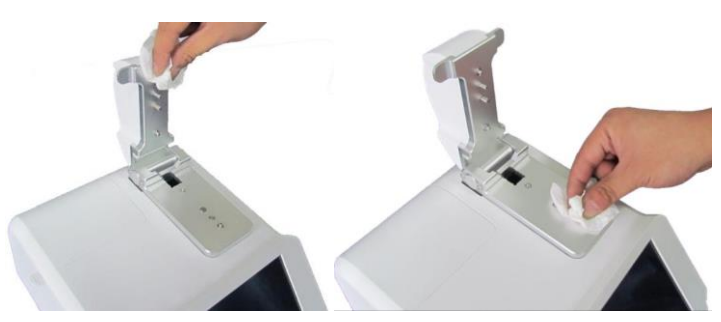

Fig. 6 Clean & Wipe Pedestal

## 4. OD600 Measurement

The SmartDrop L includes a cuvette slot for OD600 measurements. Lift the upper pedestal to expose the cuvette slot. Select the OD600 interface on the touch screen. Set a "blank" as required for the experiment (blank = air, empty cuvette, or buffer in cuvette). Then add 2~3mL of sample into the cuvette. Place the cuvette into the slot and start the measurement (**Fig. 7**).

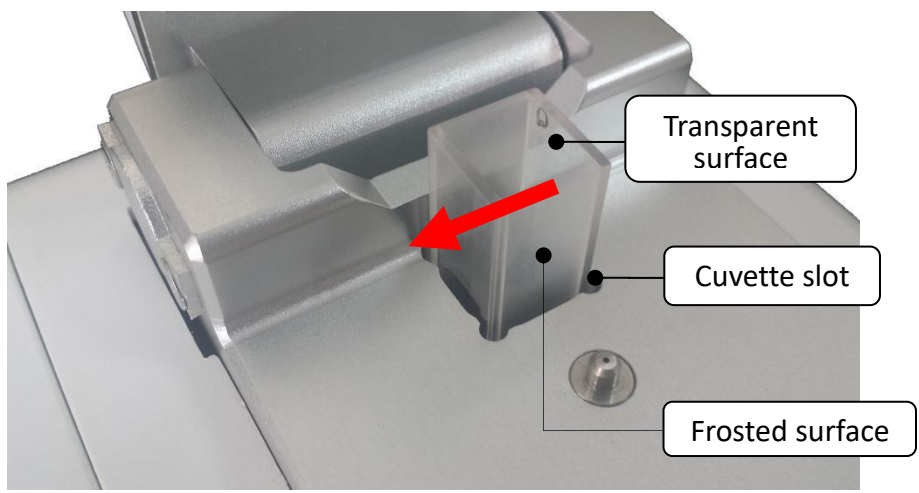

Fig. 7 Cuvette Port

**Note:** The direction of the light path is shown by the red arrow in the figure above. Please ensure the cuvette is loaded with the correct orientation.

# **Chapter 4 Programming & Operation**

## 1. Start-up Interface

Upon powering on the instrument, it will perform a self-check, and the start-up screen will be displayed (**Fig. 8**)

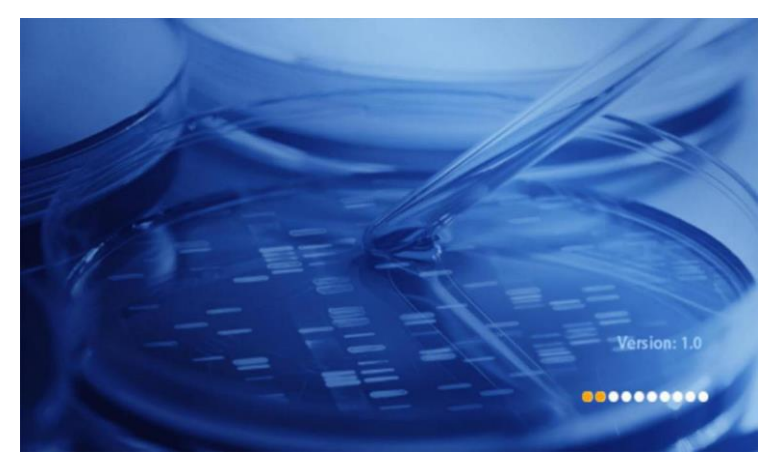

Fig. 8 Start-up Interface

2. Main Menu Interface

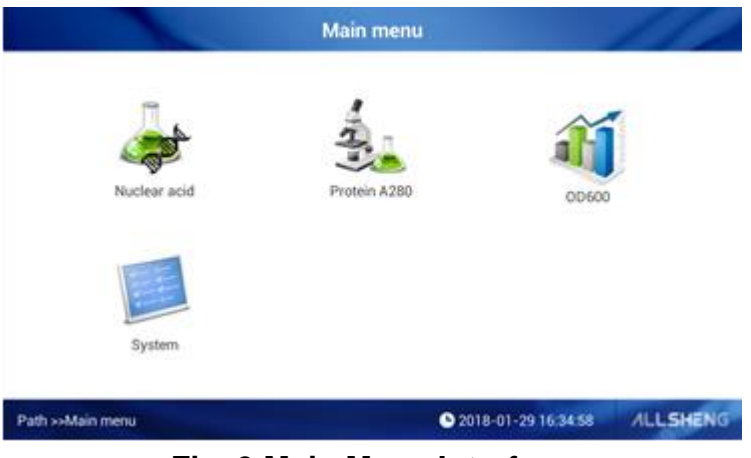

Fig. 9 Main Menu Interface

After start-up, the main menu interface will be displayed. There are 4 options: Nucleic Acids, Protein A280, OD600, & System Settings

## 3. Nucleic Acids Interface

#### Beer-Lambert's Law for DNA/RNA quantitation

The following "Beer—Lambert" equation is used to calculate the concentration of nucleic acids:

$$C = \frac{A * \varepsilon}{b}$$

C=Sample DNA concentration, unit : ng/ $\mu$ L

A=Sample absorbance, unit : A

 $\epsilon$ =extinction coefficient, unit: ng-cm/µL

b=Path Length, unit: cm

Standard DNA/RNA extinction coefficients : dsDNA: 50ng-cm/µL ssDNA: 33ng-cm/µL RNA: 40ng-cm/µL

When the sample column is used, highly concentrated nucleic acid samples can be measured without dilution using a 0.5mm path length. The SmartDrop L will measure and display sample absorbance values of the 10mm pathlength equivalent of up to 50 A.

The SmartDrop L will accurately measure dsDNA samples up to 2500ng/ $\mu$ L without dilution.

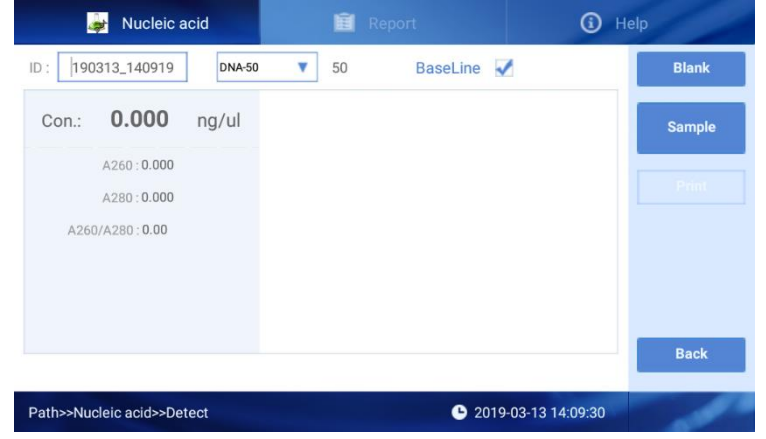

Select "Nucleic acid" from the main menu to enter the Nucleic Acid Interface:

Fig. 10 Nucleic Acids Interface

**Fig 10**; there are three tabs in the Nucleic Acids Interface: Nucleic Acids, Report, and Help.

• ID: 191028\_170755 : The sample ID name has a default value of the current date and time. Users can rename the sample ID. One sample ID can contain up to 1000 measurement values.

- DNA-50 : Select the sample type: DNA-50 for dsDNA, RNA-40 for RNA, ssDNA-33 for ssDNA. For a different nucleic acid type, select "others" and enter the extinction coefficient.
- Blank : Perform a blank reading. This step is essential before measurement. Blank absorbance values are typically in the range of 0.004-0.03 Abs and are valid for up to 30 minutes. The instrument will automatically remind the user to perform another blank reading after 30 minutes.
- Baseline : Spectrum normalization; The baseline is automatically set to the absorbance of the sample at 365nm and can be modified. This feature can remove spectroscopic signals from sample measurements by subtracting the measured absorbance at a specified baseline correction wavelength from the absorbance values at all wavelengths of a measured sample.
  - Note: If baseline calibration is not performed, the spectroscopic signals will not be separated from interference/background effects and will lead to inaccurate results.
- The *icon* appears in the upper right corner to indicate an error in reading blank/sample volumes. Please clean and wipe the pedestal and perform another blank reading. If the problem persists, contact Accuris Instruments.

#### **Operation:**

- 1. Set the Sample ID.
- 2. Clean the upper and lower pedestals with a lint-free wipe, add 2µL buffer solution to perform a blank reading.
- 3. Clean the buffer solution on the pedestals with a wipe.
- Measure a 2µL sample volume and click "Measure" to detect the sample.
   Note: A blank reading must be performed prior to sample measurements. The sample volume must be equivalent to the volume used to set the blank reading.
- 5. Clean and dry the pedestal between measurements.

| 🍻 Nucleic acid             | 💼 Report         | <li>Help</li> |
|----------------------------|------------------|---------------|
| ID : 190313_140919 DNA-50  | 🔻 50 BaseLine 🖌  | Blank         |
| Con.: <b>209.341</b> ng/ul |                  | Sample        |
| A260 : <b>4.186</b>        |                  | Print         |
| A260/A280 : 1.87           |                  |               |
|                            |                  |               |
|                            |                  | Back          |
|                            |                  |               |
| Path>>Nucleic acid>>Detect | <b>b</b> 2019-03 | 3-13 14:10:36 |

Fig. 11 Nucleic Acid Sample Results

The sample concentration and absorbance ratios will display on the left side of the interface (Fig. 12).

| Con.: | 209.341               | ng/u |
|-------|-----------------------|------|
|       | A260 : <b>4.186</b>   |      |
|       | A280 : 2.238          |      |
| A2    | 60/A280 : <b>1.87</b> |      |

#### Fig. 12 Sample Concentration & Absorbance Ratios

**Conc.**: Calculated nucleic acid concentration.

A260: The sample absorbance at 260nm (10mm pathlength equivalent).

A280: The sample absorbance at 280nm (10mm pathlength equivalent).

**A260/A280:** The ratio of corrected absorbance values at 260nm to corrected absorbance values at 280nm. An A260/A280 ratio of ~1.8 is generally accepted as pure for DNA (~2.0 for RNA). Acidic solutions will under-represent the A260/A280 ratio by 0.2 - 0.3 units, whereas basic solutions will over-represent the A260/280 ratio by 0.2 - 0.3 units.

|   | Sample | : Begin sample measurement.          |
|---|--------|--------------------------------------|
|   | Print  | : Print the calculated data.         |
| 1 | Back   | : Return to the main menu interface. |

#### **Nucleic Acid Report Interface**

| 👼 Nucleic acid                          |   |     |       | 🖻 Report |       |           | (i) Help  |          |                        |             |
|-----------------------------------------|---|-----|-------|----------|-------|-----------|-----------|----------|------------------------|-------------|
| ID                                      |   | No. | A260  | A280     | A230  | A260/A280 | A260/A230 | C(ng/ul) | Check Time             | Print       |
| 180124_180301                           | - | 1   | 0.079 | 0.073    | 0.115 | 1.09      | 0.69      | 3.991    | 2018-01-24<br>18:05:51 | Export Data |
| 180129_112108                           |   | 2   | 0.025 | 0.024    | 0.025 | 1.05      | 1.0       | 1.272    | 2018-01-24<br>18:06:57 | Delete Data |
| 180129_104903                           |   | 3   | 0.015 | 0.014    | 0.015 | 1.06      | 1.0       | 0.769    | 2018-01-24<br>18:07:42 | Delete Data |
| 180129_095018                           |   |     |       |          |       |           |           |          |                        | Delete file |
| 180104_150803                           |   |     |       |          |       |           |           |          |                        |             |
| 180104_145548                           |   |     |       |          |       |           |           |          |                        |             |
| 180104_145336                           |   |     |       |          |       |           |           |          |                        |             |
| Path>>Nucleic acid>>Nucleic acid Report |   |     |       |          |       |           |           | 1        |                        |             |

Fig. 13 Nucleic Acid Report Interface

Select the "Report" tab at the top of the Nucleic Acid Interface (Fig. 13).

Users can select previously saved results by the file name.

| Print       | : Print the selected data from the built-in printer. |
|-------------|------------------------------------------------------|
| Export Data | : Export the result to a USB flash drive.            |
| Delete Data | : Delete the selected results.                       |
| Delete file | : Delete the selected files                          |

## 4. Protein A280 Interface

#### Introduction

The Protein A280 interface can be used to quantify purified proteins that contain amino acids such as tryptophan, tyrosine, or cys-cys disulfide bonds. These amino acids exhibit peak absorbance at 280nm. The following sample types can be selected: "A280", "BSA", "IgG", "Lysozyme", & "Others".

This interface does not require the generation of a standard curve. Sample absorbance values (260nm & 280nm) and A260/A280 ratios can be measured and displayed. A baseline correction can be used for normalization. Like the Nucleic Acids interface, the Protein A280 interface automatically displays 10mm pathlength equivalent data.

#### **Protein A280 Interface**

Select "Protein A280" from the main menu interface.

| Protein A280                               | 💼 Report      | <li>Help</li>   |
|--------------------------------------------|---------------|-----------------|
| ID: 190313_141053 A280                     | ▼ 10.0        | Blank           |
| Con.: <b>0.000</b> mg/ml                   |               | Sample          |
| A280 : <b>0.000</b><br>A260 : <b>0.000</b> |               | Print           |
| A260/A280 : 0.00                           |               |                 |
|                                            |               |                 |
|                                            |               | Back            |
| Path>>A280>>Detect                         | <b>C</b> 2019 | -03-13 14:11:24 |

Fig. 14 Protein A280 Interface

**Fig. 14;** There are three options at the top of the screen, Protein A280, Report, and Help.

- ID: 191028\_171239 : The sample ID name has a default value of the current date and time. Users can rename the sample ID. One sample ID can contain up to 1000 measurement values.
- A280 : Select the sample type: A280, BSA, IgG, Lysozyme. Select "others" and type in the extinction coefficient.
- Blank : Perform a blank reading. This step is essential before measurement. Blank absorbance values are typically in the range of 0.004-0.03 Abs and are valid for up to 30 minutes. The instrument will automatically remind the user to perform another blank reading.

• The *i*con appears in the upper right corner to indicate an error in reading blank/sample volumes. Please clean and wipe the pedestal and perform another blank reading. If the problem persists, contact Accuris Instruments.

#### **Operation:**

- 6. Set the Sample ID.
- 7. Clean the upper and lower pedestals with a wipe, add 2µL buffer solution to perform a blank reading.
- 8. Clean the buffer solution on the pedestals with a wipe.
- Measure a 2µL sample volume and click "Measure" to detect the sample.
   Note: A blank reading must be performed prior to sample measurements. The sample volume must be equivalent to the volume used to set the blank reading.
- 10. Clean and dry the pedestal between measurements.

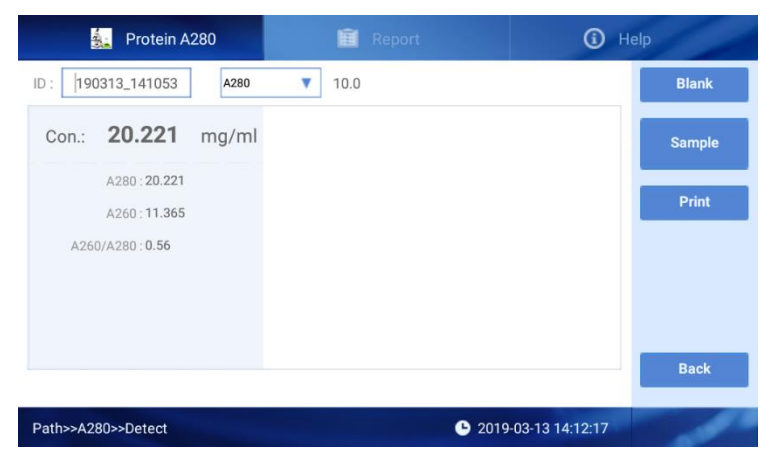

Fig. 15 Protein Sample Results

The sample concentration and absorbance ratios will display on the left side of the interface (**Fig. 16**).

| Con.: | 20.221               | mg/ml |
|-------|----------------------|-------|
|       | A280 : 20.221        |       |
|       | A260 : 11.365        |       |
| A260  | 0/A280 : <b>0.56</b> |       |
|       |                      |       |

#### Fig. 16 Sample Concentration & Absorbance Ratios

**Conc.**: Calculated protein concentration.

A260: The sample absorbance under 260nm (10mm pathlength equivalent).
A280: The sample absorbance under 280nm (10mm pathlength equivalent).
A260/A280: The ratio of corrected absorbance values at 260nm to the corrected absorbance values at 280nm. This ratio can be used as a secondary measure of

nucleic acid purity. An A260/A280 ratio within the range of  $\sim$ 1.8 – 2.2 as pure for nucleic acids. Lower ratio values indicate the presence of contaminants that absorb strongly at or near 280nm.

| 🚉 Prote            | ein A280 |        | Ê      | Report    |                 | <b>(</b> ) H           | elp         |
|--------------------|----------|--------|--------|-----------|-----------------|------------------------|-------------|
| ID                 | No.      | A260   | A280   | A260/A280 | C(mg/ml)        | Check Time             | Print       |
| 180129_113749      | 1        | 0.023  | 0.027  | 0.83      | 0.002           | 2018-01-29<br>11:38:22 | Export Data |
| 180129_112639      | 2        | 25.501 | 28.386 | 0.9       | 2.838           | 2018-01-29<br>11:38:56 | Delete Data |
| 180129_105035      | 3        | 52.375 | 27.206 | 1.93      | 2.72            | 2018-01-29<br>11:40:37 |             |
| 180124_155113      |          |        |        |           |                 |                        | Delete file |
| 180124_092028      |          |        |        |           |                 |                        |             |
| 171019_011300      |          |        |        |           |                 |                        |             |
| 171016_234454      |          |        |        |           |                 |                        |             |
| Path>>A280>>Report | t        |        |        |           | <b>b</b> 2018-0 | 1-29 17:07:57          | ALLSHENG    |

#### Protein A280 Report Interface

#### Fig. 17 Protein Report Interface

Note: This interface is similar to the Nucleic Acids detection interface (see section 3).

#### 5. OD600 Interface

#### Introduction

The OD600 function allows for measuring absorbance values at 600nm. It is commonly used for measuring the growth rate of bacterial cell cultures by measuring absorbance of the culture in growth media at 600nm. The Beer-Lamber equation is used to calculate the concentration (**see section 3**). This interface does not require the generation of a standard curve.

#### **OD600 Measurement**

| 🏭 OD600              | Ē            | Report |                   | í            | Help   |
|----------------------|--------------|--------|-------------------|--------------|--------|
| ID : 191028_182610   | Dark current | 000    | Intensity         | 000          | Blank  |
| OD600 : <b>0.000</b> |              |        |                   |              | Sample |
|                      |              |        |                   |              |        |
|                      |              |        |                   |              |        |
|                      |              |        |                   |              | _      |
|                      |              |        |                   |              | Back   |
| Path>>OD600>>OD600   |              |        | <b>b</b> 2019-10- | -28 18:26:13 | -      |

Fig. 18 OD600 Detection Interface

#### Operation

- 1.Set the Sample ID.
- 2.Lift the upper pedestal to expose the cuvette slot.
- 3.Set a blank as required for the experiment (blank = air, empty cuvette, or buffer in cuvette)
- 4. Measure a 2-3mL sample volume and click "Measure" to detect the sample.

**Note:** A blank reading must be performed prior to sample measurements. The sample volume must be equivalent to the volume used to set the blank reading.

#### **OD600 Report Interface**

| <b>a</b> 0    | D600   |     | 🛅 Repo | ort 🚺               | Help        |
|---------------|--------|-----|--------|---------------------|-------------|
| ID            |        | No. | OD600  | Check Time          | Print       |
| 180124_155252 | ~      | 1   | 1.997  | 2018-01-24 15:53:16 | Export Data |
| 180124_093411 |        |     |        |                     |             |
| 171024_031217 |        |     |        |                     | Delete Data |
| 171018_142853 |        |     |        |                     | Delete file |
| 171016_220006 |        |     |        |                     |             |
| 171001_151455 |        |     |        |                     |             |
| 171001_151237 |        |     |        |                     |             |
| Path>>OD600>> | Report |     |        | 2018-01-29 17:07:18 | ALLSHENG    |

#### Fig. 19 OD600 Report Interface

Note: This interface is similar to the Nucleic Acids detection interface (see section 3).

# 6. System Settings Interface

Click "System" on the main interface to enter the System Settings Interface (Fig. 20).

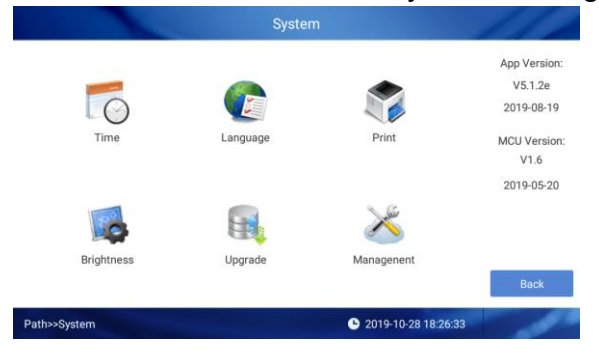

Fig. 20 System Settings Interface

#### **Date & Time Settings Interface**

Click the "Time" icon to enter the date and time settings interface (Fig. 21).

| Use network-provided time                             |  |  |   |
|-------------------------------------------------------|--|--|---|
| Automatic time zone<br>Jse network-provided time zone |  |  | э |
| Set date<br>Nugust 26, 2018                           |  |  |   |
| Set time                                              |  |  |   |
| 14:53                                                 |  |  |   |

Fig. 21 Date and Time Settings Interface

Click "Set date" to enter the Date Settings Interface (Fig. 22). Click "Set Time" to enter the Time Settings Interface (Fig. 23).

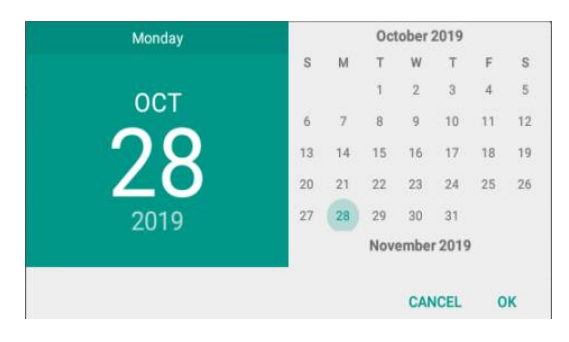

Fig. 22 Date Settings Interface

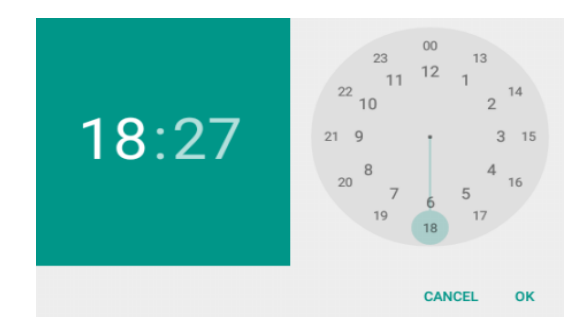

Fig. 23 Time Settings Interface

## Print

Click the "Print" icon to set the print mode.

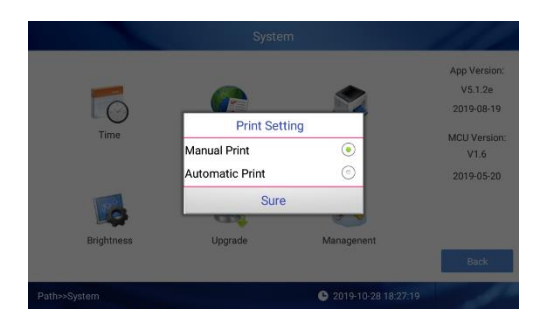

Fig. 24 Print Settings Interface

#### Brightness

Click the "Brightness" icon to enter the Brightness Settings Interface. Use the slider to adjust the brightness of the display.

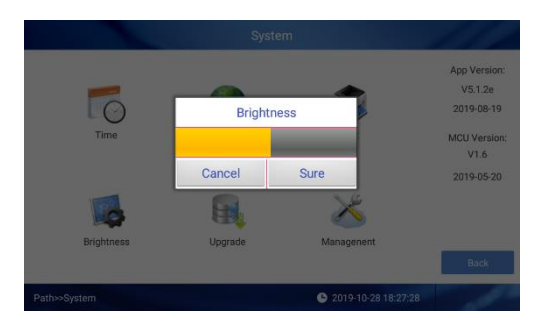

Fig. 25 Brightness Settings Interface

# **Chapter 5 Troubleshooting**

| Fault                                 | Analysis                                                             | Troubleshooting                                                                                                    |
|---------------------------------------|----------------------------------------------------------------------|----------------------------------------------------------------------------------------------------|
| Instrument does not<br>power on.      | No power supply,<br>Switch defective,<br>Power adapter<br>defective. | Check the power<br>supply,<br>Replace the switch,<br>Contact Accuris<br>Instruments.                                        |
| Measurement results<br>not precise    | Sample column<br>unformed,<br>Pedestal<br>contaminated               | Add sample again,<br>make sure the liquid<br>column formed well,<br>Clean the pedestals,<br>Contact Accuris<br>Instruments. |
| OD600 module failure                  | Poor connection<br>between cable and<br>board.                       | Contact Accuris<br>Instruments.                                                                                             |
| Insufficient light<br>intensity error | Analysis module<br>defective, optical fiber<br>broken.               | Contact Accuris<br>Instruments.                                                                                             |
| Touch screen error                    | Power supply does<br>not have effective<br>grounding.                | Provide effective grounding power supply.                                                                                   |
| Communication timeout                 | Analysis module communication failure.                               | Contact Accuris<br>Instruments.                                                                                             |